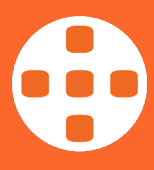

## iOS (iPhone/ iPad)

To update the eScription One Mobile app region for iPhone or iPad, please follow the instructions below.

## Please note that it is critical to select the Australia (AUS) region after installation.

For any queries, please contact iMedX Support on 1300 727 423 ext. 1 or support@imedx.com.au (New Zealand 03 288 0523)

- 1. (Important) Please ensure that <u>all</u> dictations have been uploaded prior to updating the app uninstalling the app (in the next step) will permanently delete any dictations which have not been uploaded
- 2. Uninstall the eScription One app from your phone
- 3. Search for **eScription One** in the App Store to update to the latest version
- 4. Select the region as Australia (AUS) when prompted (see screenshot below)
- 5. Log back into the app
- 6. If you have forgotten your password, please visit <u>https://imedx.com.au/client-login/help-reseting-password/</u>

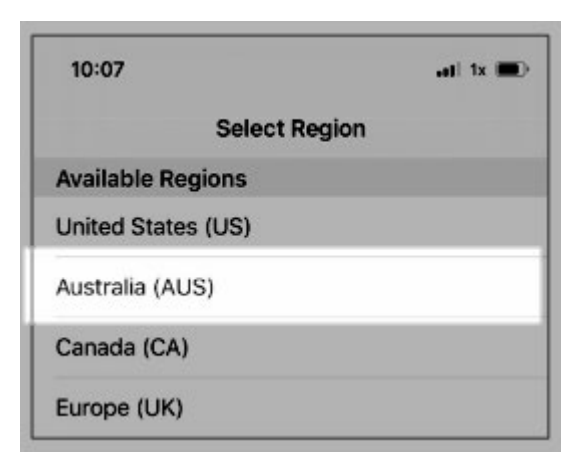